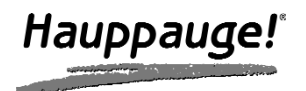

# IR**RemoteBlaster**

### **Quick Installation Guide**

#### Installing the IR RemoteBlaster for WinTV

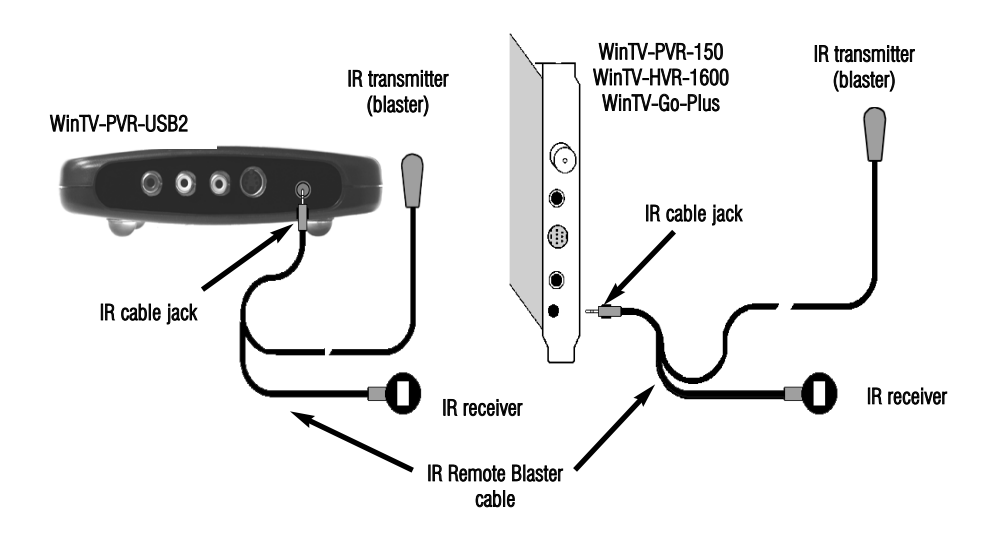

The **IR RemoteBlaster** lets the Hauppauge WinTV application change the channel on a satellite or cable TV set top box by transmitting 'channel change' commands to the box via an Infra Red (IR) transmitter.

The IR RemoteBlaster for WinTV consists of four components:

- 1. The Hauppauge remote control, which sends infrared signals to the IR Receiver.
- 2. IR RemoteBlaster cable, which is plugged into the WinTV card. This cable has an IR cable jack and two ends: a IR receiver and an IR transmitter. The IR transmitter has a thin wire and is at the end of the longer "leg" of the cable.
- 3. **IR32 application**, a program which runs in the Windows device tray and interprets signals received by the IR receiver.
- 4. IR Blaster Config program, for configuring the codes for the IR transmitter.

ote: if you are NOT using a set top box, you do not need to use the IR transmitter. If you do not want to use the IR transmitter, curl it up and tie it using the tie wrap which came with the IR RemoteBlaster cable.

ote: you can only use the Hauppauge remote control with IR RemoteBlaster. The IR Receiver does not respond to remote control transmitters from other devices like a TV set or VCR.

Page 1

#### ote: Before installing the IR Remote Blaster cable, install the WinTV board plus driver and application software from the WinTV Installation CD ROM. Make sure that the WinTV application works properly when using your mouse or keyboard.

During the installation of the WinTV software from the **WinTV Installation CD-ROM**, the **Hauppauge WinTV IR and IR Blaster Applications** will be automatically installed. You will be asked during the IR software installation to acknowledge a software license.

You can manually install the **Hauppauge WinTV IR** and **IR Blaster applications** from the Installation CD by running **irblast.exe** from the IR32 directory of your Hauppauge Installation CD-ROM.

Every time you boot Windows, the **IR32 application** should automatically run. You will notice a small IR icon in your system device tray. You can reset the IR application by running **RestartIR** from the Hauppauge WinTV folder.

#### Step 1: Plug the IR RemoteBlaster cable into your WinTV board

Plug the **IR Cable Jack** at the end of the **IR RemoteBlaster cable** into the **IR receiver jack** on the WinTV card or WinTV-PVR-USB2 box.

Work of the sure the IR Cable jack is well seated in the WinTV board. You might need to wiggle the WinTV board and/or the IR RemoteBlaster cable to get it firmly seated. If it is not well seated, the WinTV application will not respond to commands from the Hauppauge remote control.

#### Step 2: Install the IR receiver

Place the **IR Receiver** so that the infrared light from the **Hauppauge Remote control** can reach the **IR Receiver**.

#### Step 3: Check the function of Hauppauge Remote for WinTV

Point the Hauppauge remote at the IR receiver and click the **Go button**. You should see the **WinTV** selector pop up. Use the up arrow and down arrow on the remote to navigate through the menu. Click **Go** again to close the selector.

WinTV board and/or the IR RemoteBlaster jack to get the jack firmly seated. If it is not well seated, the WinTV application will not respond to commands from the Hauppauge remote control. Also, make sure you have installed batteries in the Hauppauge remote.

#### Step 4: Install the IR transmitter (blaster) at your set top box

ote: The next steps (4 through 7) are optional and only required if you want WinTV to control the TV channels on a satellite or cable TV set top box through WinTV's IR transmitter (blaster).

Attach the end of the **IR transmitter** over the **remote sensor** on the set top box to be controlled. **Placement of the IR transmitter is important!** The IR transmitter only works over a 2 inch distance, so you need to make sure it is placed over the remote sensor in your set top box. Some set top boxes have the position of the remote receiver indicated on the plastic front of the set top box. With others, you might need to look carefully at the set top box for what looks like a round or square area underneath the plastic front panel. There is double sided tape on the back of the IR transmitter to hold it in place over the remote sensor in your set top box

Connect the set top box's audio/video outputs to the WinTV. This is the same as connecting a set top box to a TV set: chose either composite video, S-Video or TV tuner as the way to connect from the set top box to WinTV. Some set top boxes send video via channel 3 or 4, others have composite or S-Video outputs. Chose one method and make the necessary audio/video connections from your set top box to WinTV.

#### Step 5: Set your set top box output in the WinTV application

After you make the video connection from your set top box to WinTV in step 4, you need to tell WinTV where the audio/video from your set top box is coming from. Many set top boxes use a channel 3 or 4 out via a RF output connector. Other boxes use S-Video or Composite video for output. In either case, you need to tell WinTV where the video will be coming from.

If your set top box has an RF output (a coax cable going from the set top box to the TV input on the WinTV board), click *Menu / Suite Manager / Sources.* Under Input Sources, click *Analog Source*. In Channel, select the channel (channel 3 or 4) where the video comes from. Click *Add*.

If you connect to your set top box via composite or S-Video, click *Menu / Suite* 

**Manager** / **Sources**. Under Input Sources, click the A/V connector which is connected to your set top box (**Composite** or **S-Video**) and click **Save**. A channel will be created and given a Preset number.

| Scan                                                                                                    | Sources                                        | Devices                                                                                     | Channels                                                        |            | CLOS                                              |
|----------------------------------------------------------------------------------------------------|------------------------------------------------|---------------------------------------------------------------------------------------------|-----------------------------------------------------------------|------------|---------------------------------------------------|
| put Sources                                                                                                    |                                                | Tuning Mode                                                                                 | Channel                                                         |            |                                                   |
| Analog Source                                                                                                    |                                                | Channels by Coun                                                                            | try Channel                                                     | Name       |                                                   |
| Composite Sour                                                                                                    | ce                                             | Country                                                                                     | 3                                                               | chan 3     | ADD                                               |
| S-Video Source                                                                                                    |                                                | United States                                                                               | <ul> <li>Description</li> </ul>                                 |            | _ 1_                                              |
| Composite Sour                                                                                                    | ce (1)                                         | Broadcast / Cable                                                                           | Analog Spun                                                     | ce ch-3    | Tune                                              |
| S-Video Source (1)                                                                                                    |                                                | able                                                                                        | <ul> <li>Finetune</li> </ul>                                    |            |                                                   |
| IR Blaster Source                                                                                                    | e                                              | Tune Format                                                                                 |                                                                 | <u> </u>   | <u> </u>                                          |
| ATSU Source                                                                                                    |                                                | MN                                                                                          | -                                                               | AFT        |                                                   |
| Add Source                                                                                                    |                                                | Video Forma                                                                                 |                                                                 | 1          |                                                   |
| Add 30dice                                                                                                    |                                                | NTSC_M                                                                                      | ▼ Name                                                          |            | reset Channel                                     |
|                                                                                                    |                                                | -                                                                                           | chan 3                                                          | \ /        | 3                                                 |
|                                                                                                    |                                                | Attached Device                                                                             | s order                                                         | \ /        |                                                   |
|                                                                                                    |                                                | Analog Tuner(PV)                                                                            | HAIS                                                            |            |                                                   |
|                                                                                                    |                                                |                                                                                             |                                                                 |            |                                                   |
|                                                                                                    |                                                |                                                                                             |                                                                 | <b>\</b> / |                                                   |
|                                                                                                    |                                                |                                                                                             | •                                                               |            |                                                   |
|                                                                                                    |                                                |                                                                                             |                                                                 |            |                                                   |
|                                                                                                    |                                                |                                                                                             |                                                                 |            |                                                   |
|                                                                                                    |                                                |                                                                                             |                                                                 |            |                                                   |
|                                                                                                    |                                                | 4                                                                                           |                                                                 |            |                                                   |
|                                                                                                    |                                                | <                                                                                           | •                                                               | m          |                                                   |
|                                                                                                    |                                                | ∢ ा<br>Auto Scan                                                                            | •                                                               | m          |                                                   |
|                                                                                                    |                                                | Auto Scan                                                                                   | •                                                               | m          |                                                   |
| TV Channel Ma                                                                                                    | nager                                          | Auto Scan                                                                                   | •                                                               | m          |                                                   |
| IV Channel Ma                                                                                                    | nager<br>Sources                               | Auto Scan  Devices                                                                          | Channels                                                        | m          | CLOS                                              |
| V Channel Ma<br>Scan                                                                                                    | nager<br>Sources                               | Auto Scan      Devices      Video Format                                                    | Channels                                                        | III        | CLOS                                              |
| V Channel Ma<br>Scan<br>ut Sources<br>Analog Source                                                                                                    | nager<br>Sources                               | Auto Scan      Devices      Video Format      NTSC_M                                        | Channels                                                        | m          | CLOS                                              |
| V Channel Ma<br>Scan<br>ut Sources<br>Analog Source<br>Composite Source                                                                                                    | nager<br>Sources                               | Auto Scan                                                                                   | Channels                                                        | m          | CLOS                                              |
| V Channel Ma<br>Scan<br>It Sources<br>Analog Source<br>Composite Source<br>S-Video Source                                                                                      | nager<br>Sources                               | Auto Scan                                                                                   | Channels<br>Channel<br>Name<br>Description                      |            | CLOS<br>Preview                                   |
| V Channel Ma<br>Scan<br>ut Sources<br>Analog Source<br>Composite Source<br>Composite Source                                                                                    | nager<br>Sources<br>e<br>e (1)                 | Auto Scan                                                                                   | Channels<br>Channel<br>Name<br>Description                      | 11         | CLOS<br>Preview<br>Save                           |
| V Channel Ma<br>Scan<br>ut Sources<br>Analog Source<br>Composite Source<br>Composite Source<br>Composite Source (<br>S-Video Source (                                          | nager<br>Sources<br>e<br>e (1)<br>1)           | Auto Scan      Devices      Video Format      NTSC_M                                        | Channels<br>Channels<br>Name<br>Description                     |            | CLOS<br>Preview<br>Save                           |
| V Channel Ma<br>Scan<br>ut Sources<br>Analog Source<br>Composite Source<br>Composite Source<br>Composite Source<br>R Blaster Source                                            | nager<br>Sources<br>e (1)<br>1)                | Auto Scan     Devices     Video Format     NTSC_M                                           | Channels<br>Channel<br>Name<br>Description                      |            | CLOS<br>Preview<br>Save                           |
| V Channel Ma<br>Scan<br>ut Sources<br>Analog Source<br>Composte Source<br>Composte Source<br>Composte Source<br>Composte Source<br>A Blaster Source                            | nager<br>Sources<br>e (1)<br>1)<br>e           | Auto Scan     Devices     Video Format     NTSC_M                                           | Channels Channels Channels Description                          |            | CLOS<br>Preview<br>Save                           |
| V Channel Ma<br>Scan<br>Lt Sources<br>Analog Source<br>Composite Source<br>S-Video Source (<br>R Blaster Source<br>Clear QAM Source                                            | e<br>e<br>e (1)<br>1)<br>e                     | Auto Scan      Devices      Video Format  NTSC_M                                            | Channels Channel Description                                    |            | CLOS<br>Preview<br>Save                           |
| V Channel Ma<br>Scan<br>ut Sources<br>analog Source<br>consolis Source<br>S-Video Source (<br>R Blaster Source<br>ATSC Source<br>ATSC Source<br>ATSC Source                    | e<br>e<br>e (1)<br>1)<br>e                     | Auto Scan Devices Video Format NTSC_M Attached unices                                       | Channels Channel Name Description                               | "          | CLOS<br>Preview<br>Save<br>Preset Channel         |
| V Channel Ma<br>Scan<br>Analog Source<br>Analog Source<br>Analog Source<br>Composite Source (<br>R Blaster Source)<br>R Blaster Source<br>Clear QAM Source<br>Clear QAM Source | nager<br>Sources<br>e (1)<br>1)<br>s           | Auto Scan     Devices     Video Format     NTSC_M      Attached Unices     Composite(FVH)   | Channels<br>Channels<br>Name<br>Description                     | mannel     | CLOS<br>Preview<br>Save<br>Save                   |
| V Channel Ma<br>Scan<br>ut Sources<br>Analog Source<br>Source Source<br>Composite Source<br>Composite Source<br>RI Blaster Source<br>RI Blaster Source<br>Clear QAM Source     | nager<br>Sources<br>e<br>e (1)<br>1)<br>s<br>s | Auto Scan<br>Devices<br>Video Format<br>NTSC_M                                              | Channels Channel Channel Name Description                       | namel      | CLOS<br>Preview<br>Save<br>Save<br>Preset Channel |
| V Channel Ma<br>Scan J<br>Analog Source<br>Composite Source<br>Composite Source<br>Composite Source<br>R Blaster Source<br>R Blaster Source<br>Itaer (AM Source<br>Add Source  | nager<br>Sources<br>e (1)<br>1)<br>b<br>e      | Auto Scan     Devices     Video Format     NTSC_M     Attached Disces     Composite(FVrite) | Channel Channel Channel Channel Connol Connol Connol Compose cl | namel      | CLOS<br>Preview<br>Save<br>Preset Channel         |
| V Channel Ma<br>Scan J<br>Lt Sources<br>Analog Source<br>Gronosti Source<br>Avideo Source (<br>R Blaster Source (<br>R Blaster Source )<br>Lieur QAM Source                    | nager<br>Sources<br>e (1)<br>2                 | Auto Scan     Devices     Video Format     NTSC_M     Attached Disces     Composite(PVPN    | Channels Channel Channel Description                            | namel      | CLOS<br>Preview<br>Save<br>Vieset Channel         |

#### Step 6: Configure the IR transmitter to control your set top box

Like universal remote controls, the **Hauppauge IR RemoteBlaster** has a list of common set top boxes which it can control. And like universal remote controls, you must test various codes from the list to see which one applies to your specific set top box. Here is how to do this.

6a. Run IR Blaster from Windows Start / Programs / Hauppauge WinTV menu.

# ote: if some of the controls are greyed out, it means the IRRemote Blaster hardware is not found on your WinTV.

- 6b. Select your **Region**. Chose either **Europe** or **North America**. There is a special region for **Hauppauge** if you want to control Hauppauge DEC boxes.
- 6c. Select the Device (cable or satellite), then Vendor/Model of your set top box.

The **CodeSet** will contain a list of codes which IRRemoteBlaster knows about the selected Vendor. There might be as many as ten codes for the Vendor chosen.

## Click the **Power On/Off** button. You should see the IR transmitter blink after each click of the **Power On/Off** button.

If your set top box turns on or off, then this code is the correct one for your set top box. If not, click **Test Next**. Continue to click **Test Next** until your set top box turns on or off, at which time you have found the correct code.

#### If you cannot find a code which works with your set top box:

- First make sure the IR transmitter is positioned over the remote sensor on your set top box. Remember, the IR transmitter has a very short distance and needs to be positioned over the remote sensor on your set top box.

- Next, click the **Test All** button. This button will go through all of the codes in our database of set top boxes (over 200 devices at present). After clicking **Test All**, watch your set top box. If it goes on or off, **immediately click Stop Test**. You have found the correct code for your set top box. If your set top box does not turn on or off even after going through all the codes, then either the IR transmitter is not positioned correctly or your box is not supported.

- 6d. Once you have determined the Code, click Next to go to the IR Channel Test menu. You can click the Send button to send a number sequence to your set top box. If your set top box is on, you should see 1 2 3 appear on the channel indicator of your set top box.
- 6e. Click Next to go to WinTV IR Blaster Source Channel menu. This is where you specify which tuner channel or video source on the WinTV is connected to your set top box. Select the channel from the pull down list which corresponds to the way your set top box is connected to WinTV. For example, if your set top box is connected via the TV tuner connector and uses channel 3, select Ch. 3.

| Introduction    | Hauppaugel                                                                                                |
|-----------------|----------------------------------------------------------------------------------------------------|
| Region          | Here you specify which tuner channel or vvalueeo<br>source on the WinTV is connected to your set top box. |
| Device          | Pull down the list and select the channel which<br>corresponds to the audio/vvalueeo from the set top     |
| Vendor/Model    | box                                                                                                    |
| Code Set        | WinTV IR Blaster Source Channet                                                                           |
| Test IR Blaster | Ch. 3                                                                                                    |
| Source Channel  | <ul> <li>Ote happinge in blaster haroware</li> <li>Allow External IR Blaster App.</li> </ul>              |

Make sure that **Use Hauppauge IR Blaster Hardware** is checked. Click **Next** and **Finish** to save the configuration for your set top box.

#### Step 7: Add your set top box TV channels to the WinTV application

So that the WinTV and WinTV Scheduler applications can automatically change channels via the IR Blaster, you need to add set top box TV channels

to WinTV Channel Manager.

- in the WinTV application, click Menu / Suite Manager / Sources. Click IR Blaster Source
- Add the channels on your cable network by choosing the channel number and clicking
   Add. You must give the channel a name.

Do this for each set top box TV channel you want to add to WinTV. When you're finished, you will have a list of set top box channels WinTV can automatically tune to.

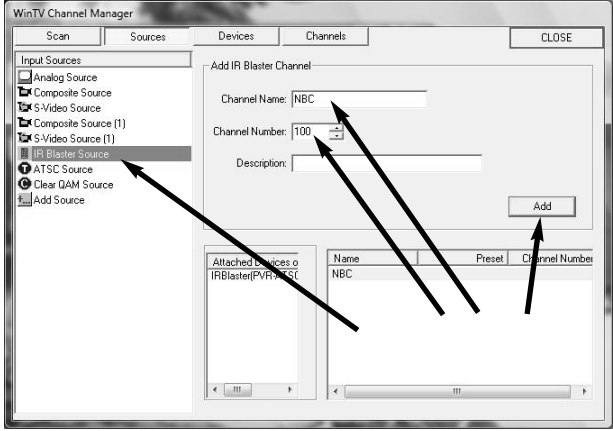